CSI 3140

Lab 1 :

## **Exercise 1**

1.1 Find the IP address of www.whitehouse.gov www.site.uottawa.ca www.pastis.org

C:\Documents and Settings\gvj>nslookup www.whitehouse.org \*\*\* Can't find server name for address 192.168.0.1: Non-existent domain \*\*\* Default servers are not available Server: UnKnown Address: 192.168.0.1

Non-authoritative answer: Name: www.whitehouse.org Address: **67.19.217.250** 

C:\Documents and Settings\gvj>nslookup www.site.uottawa.ca \*\*\* Can't find server name for address 192.168.0.1: Non-existent domain \*\*\* Default servers are not available Server: UnKnown Address: 192.168.0.1

Non-authoritative answer: Name: web0.site.uottawa.ca Address: **137.122.89.222** Aliases: www.site.uottawa.ca

C:\Documents and Settings\gvj>nslookup www.pastis.org \*\*\* Can't find server name for address 192.168.0.1: Non-existent domain \*\*\* Default servers are not available Server: UnKnown Address: 192.168.0.1

Name: www.pastis.org Address: 64.26.156.34

### Or, another way:

C:\Documents and Settings\gvj>nslookup \*\*\* Can't find server name for address 192.168.0.1: Non-existent domain \*\*\* Default servers are not available Default Server: UnKnown Address: 192.168.0.1

> www.whitehouse.org Server: UnKnown Address: 192.168.0.1

Non-authoritative answer: Name: www.whitehouse.org Address: 67.19.217.250

> www.site.uottawa.ca Server: UnKnown Address: 192.168.0.1

Non-authoritative answer: Name: web0.site.uottawa.ca Address: 137.122.89.222 Aliases: www.site.uottawa.ca

> www.pastis.org Server: UnKnown Address: 192.168.0.1

Name: www.pastis.org Address: 64.26.156.34

> exit

### What domain is mapped to 137.122.14.100?

C:\Documents and Settings\gvj>nslookup 137.122.14.100 \*\*\* Can't find server name for address 192.168.0.1: Non-existent domain \*\*\* Default servers are not available Server: UnKnown Address: 192.168.0.1

Name: escher.uottawa.ca Address: 137.122.14.100

# 1.2

### Instead of your default DNS server, use 208.67.222.222 and redo 1.1. What happens?

C:\Documents and Settings\gvj>nslookup \*\*\* Can't find server name for address 192.168.0.1: Non-existent domain \*\*\* Default servers are not available Default Server: UnKnown Address: 192.168.0.1

> server 208.67.222.222 Default Server: resolver1.opendns.com Address: 208.67.222.222

> www.whitehouse.org Server: resolver1.opendns.com Address: 208.67.222.222

Non-authoritative answer: Name: www.whitehouse.org Address: 67.19.217.250

> www.site.uottawa.ca Server: resolver1.opendns.com Address: 208.67.222.222

Non-authoritative answer: Name: web0.site.uottawa.ca Address: 137.122.89.222 Aliases: www.site.uottawa.ca

> www.pastis.org Server: resolver1.opendns.com Address: 208.67.222.222

Non-authoritative answer: Name: www.pastis.org Address: 64.26.156.34

> 137.122.14.100

Server: resolver1.opendns.com Address: 208.67.222.222

Name: escher.uottawa.ca Address: 137.122.14.100

> exit

C:\Documents and Settings\gvj>

## 1.3

Ottawa's mayor can be reached at <u>Larry.OBrien@Ottawa.ca</u>. a- What is the mail server in charge of this address?

In order to find the server handling SMTP traffic, one must look up the MX record

C:\WINDOWS\system32>nslookup \*\*\* Can't find server name for address 192.168.0.1: Non-existent domain \*\*\* Default servers are not available Default Server: UnKnown Address: 192.168.0.1

> set type=mx > Ottawa.ca Server: UnKnown Address: 192.168.0.1

Non-authoritative answer: MX preference = 15, mail exchanger = merc.rmoc.on.ca Ottawa.ca Ottawa.ca MX preference = 10, mail exchanger = mercury1.rmoc.on.ca MX preference = 10, mail exchanger = mercury2.rmoc.on.ca Ottawa.ca Ottawa.ca *nameserver* = *ns1.business.allstream.net* Ottawa.ca nameserver = ns2.business.allstream.net merc.rmoc.on.ca internet address = 192.234.223.127 mercury1.rmoc.on.ca internet address = 192.234.223.129 mercury2.rmoc.on.ca internet address = 192.234.223.128 ns2.business.allstream.net internet address = 207.181.89.3 ns1.business.allstream.net internet address = 207.181.89.2

# b- The answer you got was likely labeled as "Non-authoritative answer". Find the authoritative one

To find the authoritative answer, one should set the type to SOA, send point to the corresponding server

C:\WINDOWS\system32>nslookup \*\*\* Can't find server name for address 192.168.0.1: Non-existent domain \*\*\* Default servers are not available Default Server: UnKnown Address: 192.168.0.1

> set type=soa > Ottawa.ca Server: UnKnown Address: 192.168.0.1

Non-authoritative answer: Ottawa.ca primary name server = ns1.business.allstream.net responsible mail addr = hostmaster.business.allstream.net serial = 2008121600 refresh = 3600 (1 hour) retry = 900 (15 mins) expire = 604800 (7 days) default TTL = 21600 (6 hours)

```
Ottawa.ca nameserver = ns1.business.allstream.net
Ottawa.ca nameserver = ns2.business.allstream.net
ns2.business.allstream.net internet address = 207.181.89.3
ns1.business.allstream.net internet address = 207.181.89.2
> server ns1.business.allstream.net
Default Server: ns1.business.allstream.net
Address: 207.181.89.2
```

```
> set type=mx
> Ottawa.ca
Server: ns1.business.allstream.net
Address: 207.181.89.2
```

```
Ottawa.caMX preference = 10, mail exchanger = mercury2.rmoc.on.caOttawa.caMX preference = 15, mail exchanger = merc.rmoc.on.caOttawa.caMX preference = 10, mail exchanger = mercury1.rmoc.on.caOttawa.canameserver = ns1.business.allstream.netOttawa.canameserver = ns2.business.allstream.netOttawa.cainternet address = 192.234.223.129mercury2.rmoc.on.cainternet address = 192.234.223.128merc.rmoc.on.cainternet address = 192.234.223.127ns1.business.allstream.netinternet address = 207.181.89.2ns2.business.allstream.netinternet address = 207.181.89.2
```

# **Exercise 2**

2.1 find the basic commands of the SMTP protocol (enough to send a text email)

HELO MAIL FROM: RCPT TO: DATA

**2.2** take your @site.uottawa.ca email address (or @uottawa.ca address). Find the IP address of the mail server dealing with that address

In order to find the server handling SMTP traffic, one must look up the MX record

C:\Documents and Settings\gvj>nslookup \*\*\* Can't find server name for address 192.168.0.1: Non-existent domain \*\*\* Default servers are not available Default Server: UnKnown Address: 192.168.0.1

> set type=MX > site.uottawa.ca Server: UnKnown Address: 192.168.0.1

Non-authoritative answer: site.uottawa.ca MX preference = 15, mail exchanger = mxin.site.uottawa.ca

site.uottawa.ca nameserver = dns1.ccs.carleton.ca site.uottawa.ca nameserver = csi0.csi.uottawa.ca mxin.site.uottawa.ca internet address = 137.122.89.159 dns1.ccs.carleton.ca internet address = 134.117.1.11

2.3 using the *telnet* command, send yourself an email from <u>Bill.Gates@microsoft.com</u>

C:\Documents and Settings\gvj>telnet mxin.site.uottawa.ca 25 220 mxin.site.uottawa.ca ESMTP Sendmail 8.13.1/8.13.1; Sun, 20 Jan 2008 17:18:29 -0500 (EST) HELO mail.pastis.org 250 mxin.site.uottawa.ca Hello ottawa-hs-64-26-156-34.s-ip.magma.ca [64.26.156.34], pleased to meet you MAIL FROM: Bill.Gates@microsoft.com 250 2.1.0 Bill.Gates@microsoft.com... Sender ok RCPT TO: gvj@site.uottawa.ca 250 2.1.5 gvj@site.uottawa.ca... Recipient ok DATA 354 Enter mail, end with "." on a line by itself Hi Guy, how's your day? cheers Bill 250 2.0.0 m0KMIT3f052639 Message accepted for delivery quit 221 2.0.0 mxin.site.uottawa.ca closing connection

Connection to host lost.

*C*:\*Documents and Settings*\*gvj*>

### **2.4** check you email to see that you have received the message

**2.5** find in this email where you can see that it is a fake

```
In the message headers:
Return-Path: <Bill.Gates@microsoft.com>
Received: from courriel.site.uottawa.ca ([unix socket])
                           by courriel.site.uottawa.ca (Cyrus v2.3.1) with LMTPA;
                          Sun, 20 Jan 2008 17:19:47 -0500
X-Sieve: CMU Sieve 2.3
Received: from mxin.site.uottawa.ca (mxin.site.uottawa.ca [137.122.89.159])
                          by courriel.site.uottawa.ca (8.13.4/8.13.4) with ESMTP id m0KMJlfg044073
                          (version=TLSv1/SSLv3 cipher=DHE-RSA-AES256-SHA bits=256 verify=NOT)
                          for <gvj@site.uottawa.ca>; Sun, 20 Jan 2008 17:19:47 -0500 (EST)
                          (envelope-from Bill.Gates@microsoft.com)
Received: from mail.pastis.org (ottawa-hs-64-26-156-34.s-ip.magma.ca [64.26.156.34])
                          by mxin.site.uottawa.ca (8.13.1/8.13.1) with SMTP id m0KMIT3f052639
                          for gvj@site.uottawa.ca; Sun, 20 Jan 2008 17:19:19 -0500 (EST)
                          (envelope-from Bill.Gates@microsoft.com)
Date: Sun, 20 Jan 2008 17:18:29 -0500 (EST)
From: Bill.Gates@microsoft.com
Message-Id: <200801202219.m0KMIT3f052639@mxin.site.uottawa.ca>
To: undisclosed-recipients:;
X-Canit-CHI2: 0.48
X-Bayes-Prob: 0.0001 (Score 0, tokens from: @@RPTN, 10_Tag_Only)
X-Spam-Score: 4.20 (****) [Tag at 5.00]
L_T_COMBINED,MISSING_DATE,MISSING_SUBJECT,RDNS_DYNAMIC,SPF(softfail,2)
X-CanItPRO-Stream: 10 Tag Only (inherits from default)
X-Canit-Stats-ID: 5539596 - 9f0d4825b273
X-Scanned-By: Canlt (www . roaringpenguin . com) on 137.122.89.159
Hi Guy, how's your day?
```

cheers Bill

### Exercise 3

3.1 using the *telnet* command, get the page <u>http://www.google.com</u>

C:\Documents and Settings\gvj>telnet www.google.com 80 GET / HTTP/1.1 Host: www.google.com

HTTP/1.1 302 Found Location: http://www.google.ca/ Cache-Control: private Set-Cookie: PREF=ID=28627661036cd202:TM=1200868077:LM=1200868077:S=G1Q2AufAKwJbc V3g; expires=Tue, 19-Jan-2010 22:27:57 GMT; path=/; domain=.google.com Content-Type: text/html Server: gws Content-Length: 218 Date: Sun, 20 Jan 2008 22:27:57 GMT

<HTML><HEAD><meta http-equiv="content-type" content="text/html;charset=utf-8"> <T ITLE>302 Moved</TITLE></HEAD><BODY> <H1>302 Moved</H1> The document has moved <A HREF="http://www.google.ca/">here</A>.

</BODY></HTML>

C:\Documents and Settings\gvj>

## NOTE that

C:\Documents and Settings\gvj>telnet www.google.ca 80 GET / HTTP/1.1 Host: www.google.ca

Does indeed return the document

3.2 can you fetch the page using only IP address? Why?

Yes you can